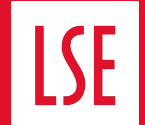

# WINDOWS 10 SETUP GUIDE

lse.ac.uk/dts

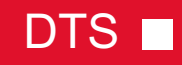

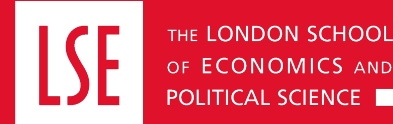

# CONTENTS

- 1. Initial login
- 2. Signing into outlook/365
- 3. How to add a shared mailbox

- 4. Preinstalled LSE applications
- 5. Using LSE App Store
- 6. Connecting to an LSE network drive (PDRIVE)

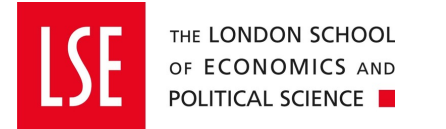

#### **INITIAL LOGIN**

- Once you unbox your new laptop and connect it to a power source, initiate the start-up process by pressing the power button.

- You will need a fast and reliable internet connection and know you LSE account details (LSE email and Password) and your MFA device

| Let's start with region. Is this correct                                                                          | Is this the right keyboard layou<br>If you also use another keyboard layout, you can add that next.                     | Do you want to add a second keyboard layout? |
|----------------------------------------------------------------------------------------------------|----------------------------------------------------------------------------------------------------|----------------------------------------------|
| U.S. Minor Outlying Islands<br>U.S. Virgin Islands<br>Uganda<br>Ukraine<br>United Arab Emirates<br>United Kingdom | United Kingdom<br>Canadian Multilingual Standard<br>English (India)<br>Irish<br>Scottish Gaelic<br>United States-Dvorak |                                              |
|                                                                                                    |                                                                                                    |                                              |
| 1                                                                                                    | 2                                                                                                    | 3                                            |

When you first power on your machine this is the screen you will see.

The standard keyboard layout for staff at LSE is 'United Kingdom'. Unless you have ordered a device with an alternative layout. If you have a keyboard with an alternative language this is where you can add it (this can also be done later in settings)

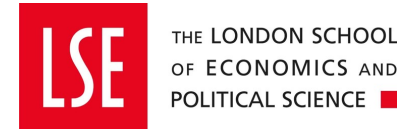

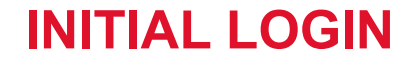

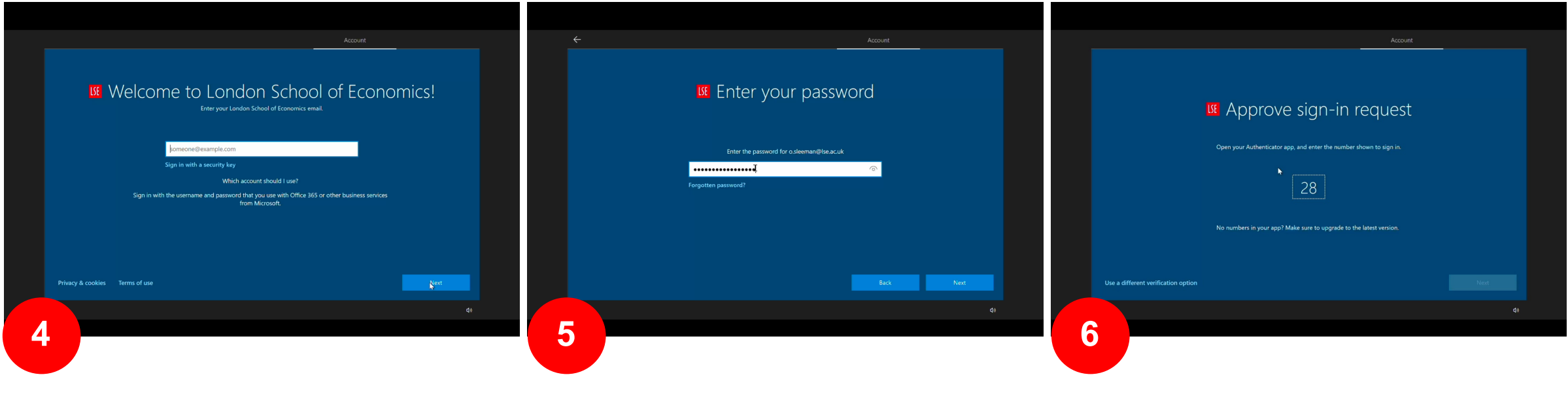

You will now be invited to log in with your LSE email address

Please use your LSE network password (15-digit minimum)

You will have to have your phone to do Multi Factor Authentication

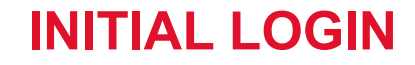

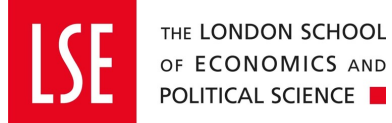

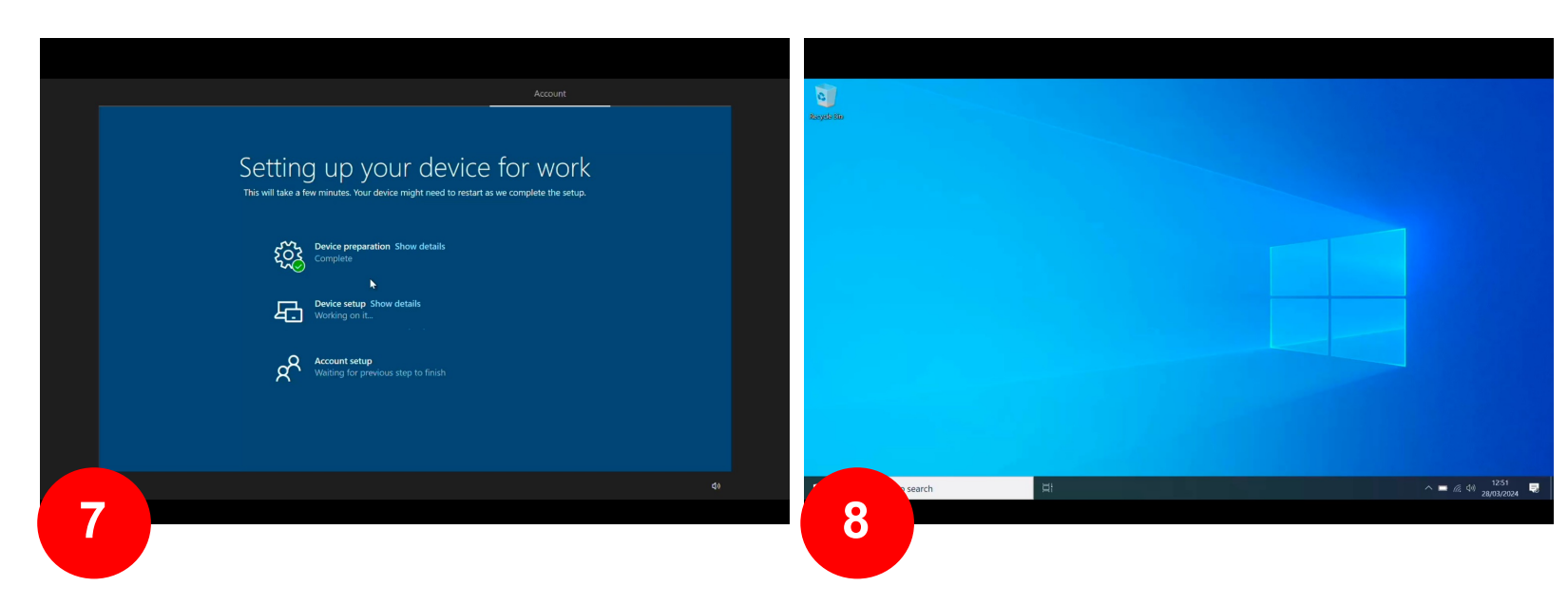

Now your work account is linked to the device and the basic software is being installed

Once you reach this screen your device is ready to use. (please bear in mind that it may still be communicating with the management server for 10/15 minutes after initial set up)

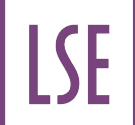

### **SIGNING INTO OUTLOOK/365**

LSE's autopilot system should sign you into Outlook automatically without you needing to type in email address or password

Untick 'Set up Outlook Mobile on my phone too' to stop the popup from appearing.

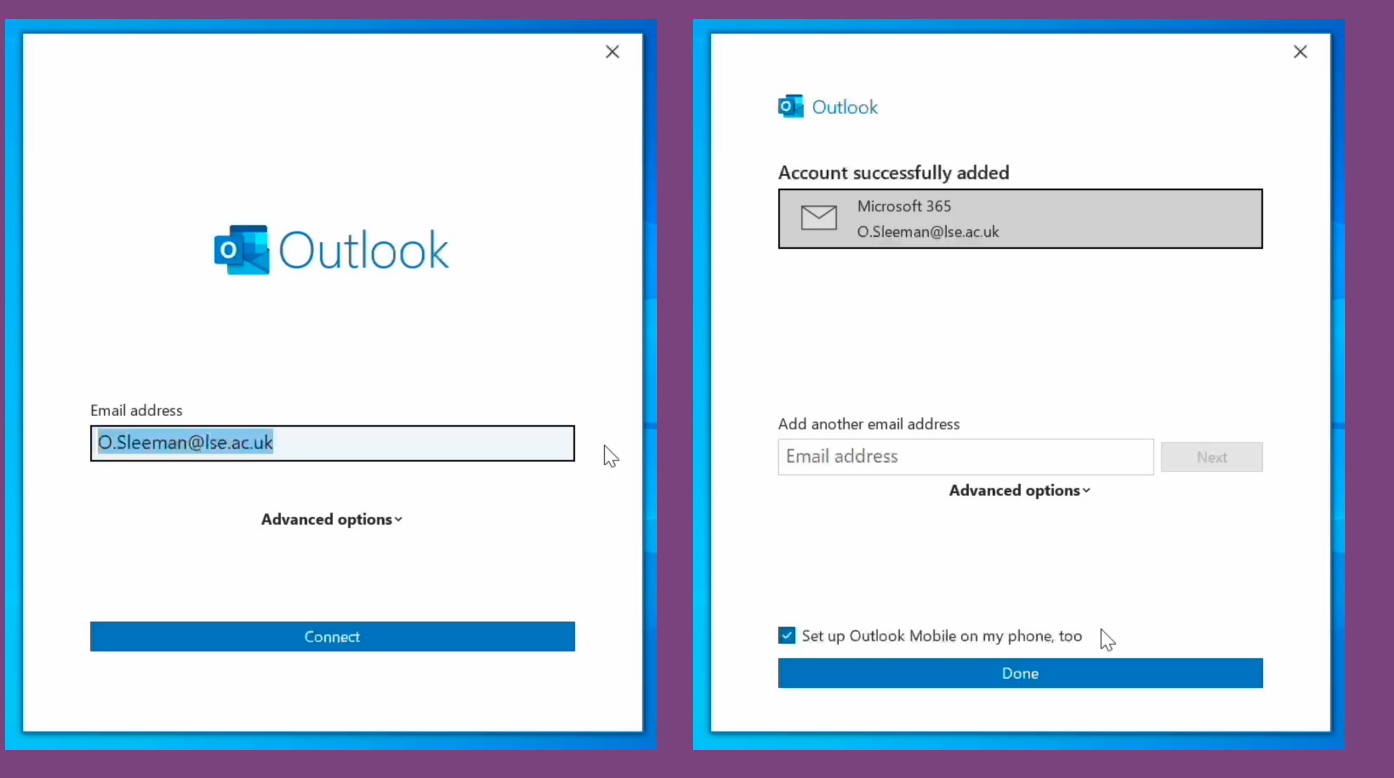

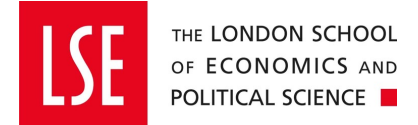

#### HOW TO ADD SHARED MAILBOX

Click 'file' in the top left of the screen. To add a second mailbox

Here you can click add account

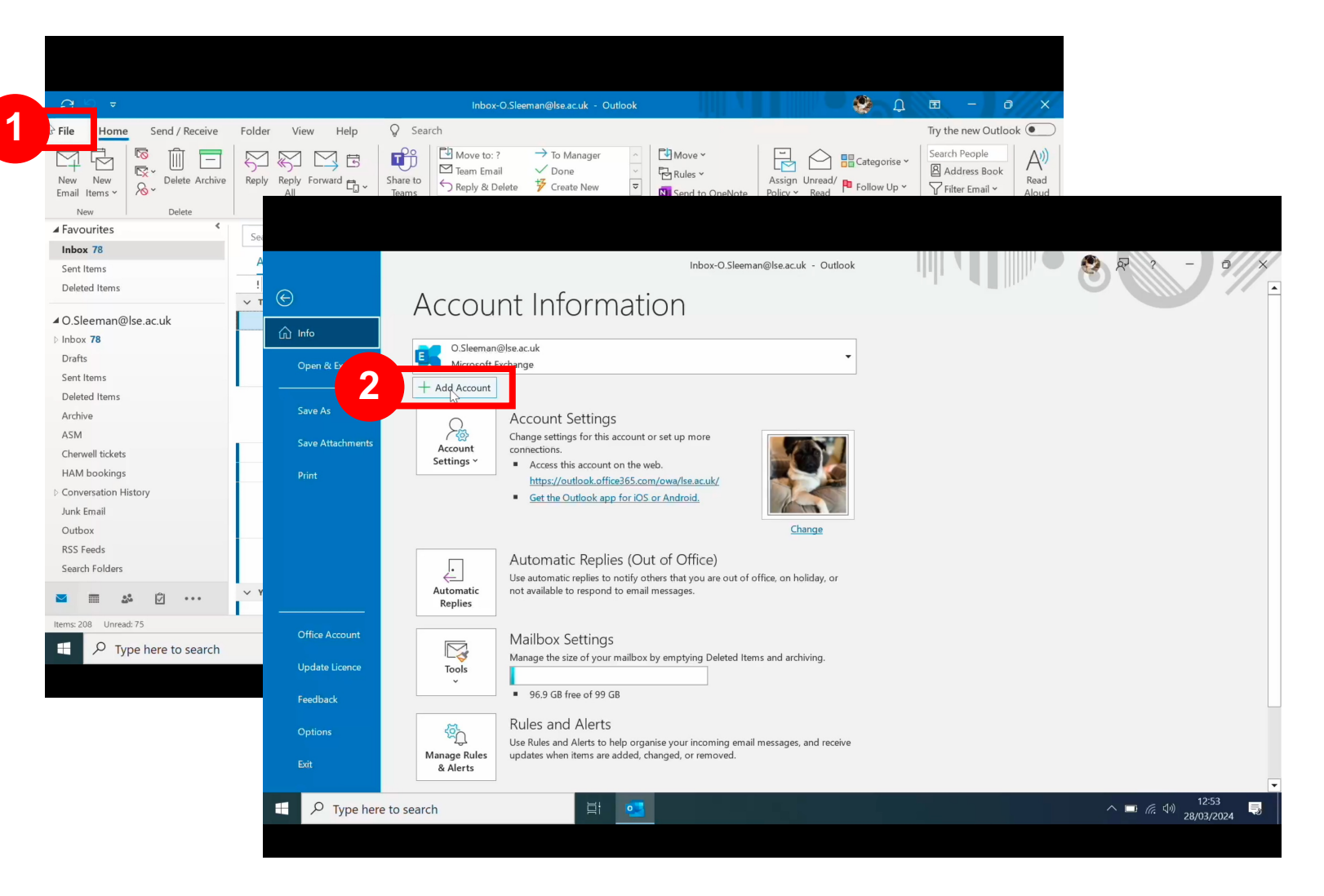

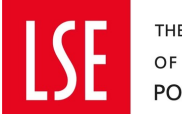

#### HOW TO ADD SHARED MAILBOX

|                                   | ×                                           |
|-----------------------------------|---------------------------------------------|
| 🔩 Outlook                         |                                             |
| dress                             |                                             |
| m@lse.ac.uk<br>Advanced options ~ |                                             |
| Connect                           |                                             |
|                                   | etress<br>m@lse.ac.uk<br>Advanced options ~ |

|                              |      | ×   |
|------------------------------|------|-----|
|                              |      |     |
|                              |      |     |
|                              |      |     |
| Microsoft                    |      |     |
| dts.ham@lse.ac.uk            |      |     |
| Enter password               |      |     |
| Password                     |      |     |
| Forgotten my password        |      |     |
| Sign in with another account |      |     |
| Sig                          | n in |     |
|                              |      |     |
|                              |      |     |
|                              |      |     |
| Tam                          |      | ior |

Put in the email of the account you wish to add

Instead of typing out a password click sign in with another account

| 5 |                            |      | × |
|---|----------------------------|------|---|
|   |                            |      |   |
|   |                            |      |   |
|   |                            |      |   |
|   | Microsoft                  |      |   |
|   | Sign in                    |      |   |
|   | ि;o.sleeman@lse.ac.uk      | ×    |   |
|   | Can't access your account? |      |   |
|   |                            |      |   |
|   |                            |      |   |
|   | Back                       | Next |   |
|   |                            |      |   |
|   | 🔍 Sign-in options          |      |   |
|   |                            |      |   |
|   |                            |      |   |
|   |                            | - (  |   |

Here use your own credentials to sign into the mailbox/calendar

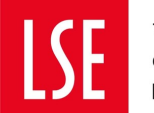

#### HOW TO ADD SHARED MAILBOX

×

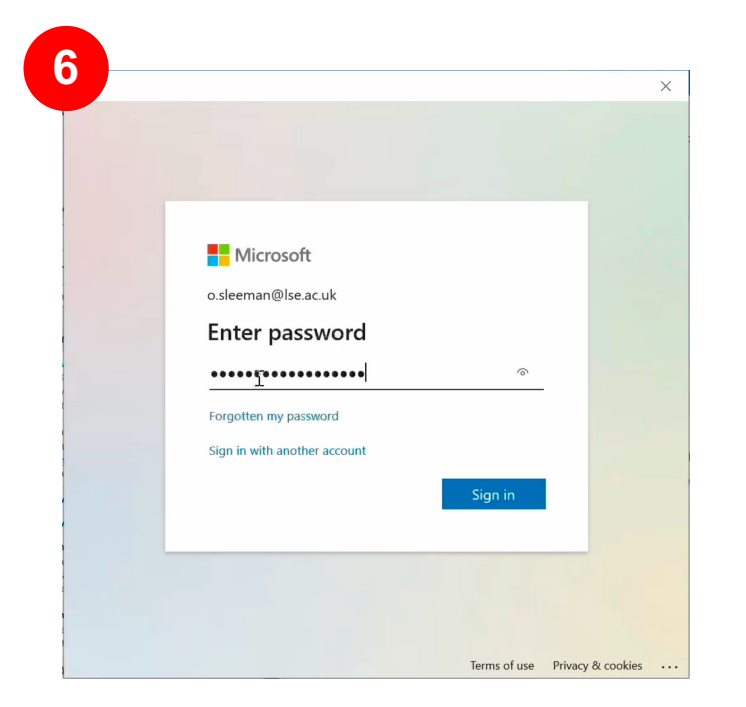

Here use your own credentials to sign into the mailbox/calendar

![](_page_8_Picture_5.jpeg)

Approve with MFA

Account successfully added You need to restart Outlook for these changes to take effect.

Outlook

Restart outlook to load the mailbox

![](_page_9_Picture_0.jpeg)

![](_page_9_Picture_1.jpeg)

Your device will come pre-installed with some applications e.g. Microsoft 365, antivirus, LSE App Store.

![](_page_9_Picture_4.jpeg)

![](_page_10_Picture_0.jpeg)

![](_page_10_Picture_1.jpeg)

# From the start menu, in the applications list you will find "LSE App Store". This is the LSE self- service store.

Use the LSE App Store to download LSE approved and maintained applications

Once the self-service app store is open, either 'Browse' or 'search' on the left to see the full list of available applications.

![](_page_10_Picture_5.jpeg)

![](_page_11_Picture_0.jpeg)

## This is where you will find LSE packaged applications

![](_page_11_Picture_3.jpeg)

![](_page_11_Picture_4.jpeg)

**USING THE LSE APP STORE** 

![](_page_12_Picture_0.jpeg)

## CONNECTING TO A LSE NETWORK DRIVE (PDRIVE)

#### Open file explorer and right click 'This PC', then select 'Map network drive...'

![](_page_12_Figure_4.jpeg)

lse.ac.uk/dts

![](_page_13_Picture_0.jpeg)

## **CONNECTING TO A LSE NETWORK DRIVE (PDRIVE)**

Change the drive letter to 'P' and type out the path that your department use to store their work. Once added the PDRIVE will appear in the drop down for 'This PC'

| 🐂   🕑 📕 🖛   File Explorer                                                                    | - 🗆 X | 🛫   🕑 📕 🖛                                                                     | Manage pdrive (\\adminshared.lse | e.ac.uk) (P:)                   | - 🗆 X            |
|----------------------------------------------------------------------------------------------|-------|-------------------------------------------------------------------------------|----------------------------------|---------------------------------|------------------|
| File Home Share View                                                                         |       | File Home Share View                                                          | Drive Tools                      |                                 | ~ 🕐              |
| $\leftrightarrow \rightarrow \sim 1$                                                         | ×     | $\leftarrow$ $\rightarrow$ $\checkmark$ $\uparrow$ $\blacklozenge$ > This > p | drive (\\adminsha > 🗸 🖑          | ✓ Search pdrive (\\adminshared. | .lse.ac.uk) (P:) |
| a wap network brive                                                                          |       |                                                                               | Name                             | Date modified                   | Туре             |
| 🖈 Quick acc                                                                                  |       | ✓ 就 Quick access                                                              |                                  | 04/09/2022 16:22                | File folder      |
| Desktor What network folder would you like to map?                                           |       | 📃 Desktop 🛛 🖈                                                                 |                                  | 20/10/2010 10:45                | File folder      |
|                                                                                              |       | 🖊 Downloads 🛛 🖈                                                               | APRC                             | 30/10/2019 10:45                | File folder      |
| Docume S and the drive letter for the connection and the folder that you want to connect to: |       | 🖹 Documents 🖈                                                                 | ARD                              | 31/07/2023 09:29                | File folder      |
| E Pictures                                                                                   |       | Pictures *                                                                    | Catering                         | 24/01/2024 14:33                | File folder      |
| Drive: P: V                                                                                  |       |                                                                               | Conferences                      | 04/06/2019 14:41                | File folder      |
| OneDrive     Index     Nadminshared Ise ac uk\ndrive\     Proves                             |       | OneDrive                                                                      | ExternalStudy                    | 06/10/2023 13:57                | File folder      |
|                                                                                              |       | This PC                                                                       | Finance                          | 11/01/2024 15:56                | File folder      |
|                                                                                              |       | 3D Objects                                                                    | Finance&Facilities               | 03/01/2018 10:32                | File folder      |
| This PC Reconnect at sign-in                                                                 |       | 3D Objects                                                                    | Human Resources                  | 23/06/2020 15:52                | File folder      |
| Network                                                                                      |       | > 🔜 Desktop                                                                   | Human Resources Division         | 12/04/2024 12:36                | File folder      |
| Connect using different credentials                                                          |       | > 🖹 Documents                                                                 | ITS Programme Office Shortcuts   | 14/12/2015 15:07                | File folder      |
| Connect to a website that you can use to store your documents and pictures.                  |       | > 🖶 Downloads                                                                 | Mail_Archives                    | 18/06/2021 13:14                | File folder      |
|                                                                                              |       | > 👌 Music                                                                     | Maxxes Merger                    | 08/07/2021 16:38                | File folder      |
|                                                                                              |       | > Pictures                                                                    | MIS                              | 15/02/2023 21:24                | File folder      |
|                                                                                              |       |                                                                               | MSLs                             | 07/03/2018 17:01                | File folder      |
|                                                                                              |       | Videos                                                                        | Pay_Budgets                      | 06/03/2024 14:32                | File folder      |
|                                                                                              |       | > 🛃 Local Disk (C:)                                                           | PKU Summer School                | 01/07/2019 15:01                | File folder      |
|                                                                                              |       | > 🥪 pdrive (\\adminshared.lse.                                                | 📕 Research                       | 10/04/2024 14:57                | File folder      |
| Finish Ca                                                                                    | ncel  |                                                                               | 📜 Residences                     | 22/07/2023 14:24                | File folder      |
|                                                                                              |       | I Network                                                                     | SCR                              | 12/07/2022 13:05                | File folder 🗸 🗸  |
|                                                                                              |       | <                                                                             |                                  |                                 | >                |
| 6 items                                                                                      |       | 39 items                                                                      |                                  |                                 |                  |
|                                                                                              |       |                                                                               |                                  |                                 |                  |